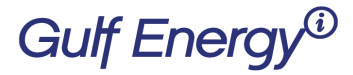

2 Greenway Plaza, Suite 1020 • Houston, Texas 77046 USA Phone: +1 (713) 529-4301, Fax: +1 (713) 520-4433 GulfEnergyInfo.com

## How to change your password on your Gulf Energy Information Subscription

Welcome to Gulf Energy Information's new subscription system. Please follow these instructions if you need to change your password:

| Step 1 – <u>Click on F</u> | orget my Passwo                     | ord.              |           |                                                |                 |
|----------------------------|-------------------------------------|-------------------|-----------|------------------------------------------------|-----------------|
|                            | HYDROCARBON I<br>CONSTRU<br>BOXSCOR | JCTION<br>E DATAB | ASE       | Subscriber Login<br>Login: apeckis<br>Password | s<br>•<br>Login |
| Home                       | Project News                        | About Boxscore    | Subscribe | Contact Us                                     | Help            |

Step 2 – You will be taken to this screen. Next, click on 'I forget my password'

| Gulf Er                                         | SIGNIN REGISTER                    |          |                            |                           |                                 |                                      |  |
|-------------------------------------------------|------------------------------------|----------|----------------------------|---------------------------|---------------------------------|--------------------------------------|--|
| World Oil                                       | HYDROCARBON<br>PROCESSING          | ETROLEUM | GAS PROCESSING<br>& LNG    | Pipeline &<br>Gas Journal | underground<br>construction     | CONSTRUCTION<br>BOXSCORE<br>DATABASE |  |
|                                                 |                                    | TEST MOD | E: Web Services; Email; Us | er Accounts               |                                 |                                      |  |
| Sign In/Revewals                                |                                    |          | Sign Up/New Subscribers    |                           |                                 |                                      |  |
| Email:<br>Password:                             |                                    |          | DOI                        | N'T HAVE AN ACCOUNT YET   | ?<br>site features and expedite | d check out.                         |  |
| Keep me logged in on<br>(for non-public compute | n this revice<br>rrs (1 d devices) |          |                            | CREATE                    |                                 |                                      |  |
|                                                 |                                    |          |                            |                           |                                 |                                      |  |
| I forgot my password                            | )                                  |          |                            |                           |                                 |                                      |  |

## Gulf Energy<sup>®</sup>

2 Greenway Plaza, Suite 1020 • Houston, Texas 77046 USA Phone: +1 (713) 529-4301, Fax: +1 (713) 520-4433 GulfEnergyInfo.com

## Step 3 – Fill in your email address

| Gulf En                        | e     | 'gy®                 |                           |                         |                           | HELP | SIGNIN REGISTER                      |  |
|--------------------------------|-------|----------------------|---------------------------|-------------------------|---------------------------|------|--------------------------------------|--|
| World Oil                      | ΗA    | IROCARBON<br>CESSING | PETROLEUM<br>ECONOMIST    | GAS PROCESSING<br>& LNG | Pipeline &<br>Gas Journal |      | CONSTRUCTION<br>BOXSCORE<br>DATABASE |  |
|                                |       |                      | Fo                        | rgot Passwo             | ord                       |      |                                      |  |
| We'll send you a link to gener | ate a | new password. Plea   | ase enter your email addr | ess:                    |                           |      |                                      |  |
| Email Address:                 |       |                      |                           |                         |                           |      |                                      |  |
| Look Up My Account             |       |                      |                           |                         |                           |      | (Paral da La serie)                  |  |

Step 4 – You will then be taken to this screen and an email should be sent immediately, please check your spam folder if it's not in your inbox.

| Gulf Energy®                                                                |                                                      |                        |  |  |  |  |
|-----------------------------------------------------------------------------|------------------------------------------------------|------------------------|--|--|--|--|
| World Oil                                                                   | HYDROCARBON<br>PROCESSING                            | PETROLEUM<br>ECONOMIST |  |  |  |  |
| Sig                                                                         | a In /Donou/a                                        |                        |  |  |  |  |
| A message has bee<br>CUSTOMERSERVICI<br>don't receive it, che<br>User Name: | n sent to<br>E@GULFENERGYINF<br>eck your 'Spam' fold | O.COM. If you<br>er.   |  |  |  |  |
| Password:                                                                   |                                                      |                        |  |  |  |  |
| Keep me logged in on<br>(for non-public compute<br>LOGIN                    | this device<br>rs and devices)                       |                        |  |  |  |  |
| I forgot my User Name.                                                      | -)<br>)                                              |                        |  |  |  |  |
| Litorgot my password                                                        | J                                                    |                        |  |  |  |  |

 From: CustomerService@GulfEnergyInfo.com < CustomerService@GulfEnergyInfo.com >

 Sent: Wednesday, May 01, 2019 8:40 AM

 To: Customer Service < customerservice@gulfenergyinfo.com >

 Subject: Your Gulf Energy Information Password Reset

You've requested to reset your password for Gulf Energy Information. Click or paste this link into your browser to complete the process.

https://cart.gulfenergyinfo.com/Account/ForgotPasswordNSKey?rst=kKEs78W2ewbrHj1ZCHfFYAc-txFY8t-8rpgc0roh Ir jg7mlLFJuQUhpZL ryA

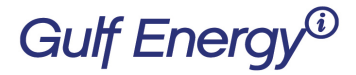

2 Greenway Plaza, Suite 1020 • Houston, Texas 77046 USA Phone: +1 (713) 529-4301, Fax: +1 (713) 520-4433 GulfEnergyInfo.com

Step 5 – Click on the link within the email and it will take you to a validate screen. Please answer the questions then 'click to continue'

| Gulf Er                                                                                             | nergy®                                       |                                           |                         |                           | HELF                        | P SIGNIN REGISTER                    |
|----------------------------------------------------------------------------------------------------|----------------------------------------------|-------------------------------------------|-------------------------|---------------------------|-----------------------------|--------------------------------------|
| World Oil                                                                                           | HYDROCARBON<br>PROCESSING                    | PETROLEUM<br>ECONOMIST                    | GAS PROCESSING<br>& LNG | Pipeline &<br>Gas Journal | underground<br>construction | CONSTRUCTION<br>BOXSCORE<br>DATABASE |
| Validate your<br>temporary pa<br>Change your                                                        | account inform<br>assword.<br>password after | mation and ad<br><sup>r</sup> you log-in. | d a security qu         | estion/respons            | se, and we will             | email you a                          |
| Selct a name that n <ul> <li>HP SAMPLE</li> <li>THE MARVELITE COMP/</li> <li>LYONS, INC.</li> </ul> | natches a name on s                          | your account                              |                         |                           |                             |                                      |
| Select an address t<br>1876 OFFENHAUSER BI<br>NEED ADDRESS<br>2951 OLD OAK STONE F                  | hat matches an add<br>.vo.<br>.vo.           | ress on your accou                        | nt                      |                           |                             |                                      |
| Select the country to UNITED STATES                                                                 | that matches your a                          | ccount                                    |                         |                           |                             |                                      |
| Enter the phone nu<br>OR<br>77001                                                                   | mber OR the post o                           | ode that is on the a                      | account                 |                           |                             |                                      |
| Set your security qu<br>What is the name of you                                                     | r pet? (for Pase                             | Se<br>sword Retrieval)                    |                         |                           |                             |                                      |
| Click here to continu                                                                               | e                                            |                                           |                         |                           |                             |                                      |

- 1. This is the phone number field
- 2. This is the post code field

When successful, an email will be sent immediately [see below] for a sample.

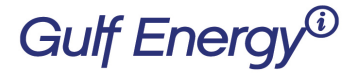

2 Greenway Plaza, Suite 1020 • Houston, Texas 77046 USA Phone: +1 (713) 529-4301, Fax: +1 (713) 520-4433 GulfEnergyInfo.com

From: CustomerService@GulfEnergyInfo.com <CustomerService@GulfEnergyInfo.com> Sent: Tuesday, April 30, 2019 5:41 AM To: Pam Harvey <<u>pam.harvey@gulfenergyinfo.com</u>> Subject: Your Gulf Energy Information Password

Request from Gulf Energy Information.

A new password was generated for you. Your new password is: cA86u

If you did not request this password, please login and verify your account security and information.

As a reminder, please log into your account and change your password.

If there is an issue, you will see this screen:

| Gulf Energy <sup>®</sup>                      |                             |                           |                         |                           |  |                                      |  |
|-----------------------------------------------|-----------------------------|---------------------------|-------------------------|---------------------------|--|--------------------------------------|--|
| World Oil                                     | HYDROCARBON<br>PROCESSING   | PETROLEUM<br>ECONOMIST    | GAS PROCESSING<br>& LNG | Pipeline &<br>Gas Journal |  | CONSTRUCTION<br>BOXSCORE<br>DATABASE |  |
|                                               |                             | Fo                        | root Passwe             | ord                       |  |                                      |  |
| Cannot validate your ac                       | rount Please call customer  | service                   |                         | JIG                       |  |                                      |  |
| We'll send you a link to ge<br>Email Address: | enerate a new password. Ple | ase enter your email addr | ess:                    |                           |  |                                      |  |
| Look Up My Account                            |                             |                           |                         |                           |  | (Back to Login)                      |  |

We apologize that we are not able to validate your account, please contact our Customer Service department at <u>CustomerService@GulfEnergyInfo.com</u> or +1 713-520-4498.